User and Service Guide

HP 54600A and HP 54601A Oscilloscopes

# General Purpose 100-MHz Oscilloscopes

The HP 54600A and HP 54601A offer exceptional waveform viewing and measurements in a small lightweight oscilloscope. The two channel HP 54600A is suited for production, field service, and education applications. The four channel HP 54601A is best suited for research and design labs, and applications involving digital circuit test and troubleshooting.

- 100 MHz bandwidth, 2 ns/div main and delayed time bases
- Auto setup of the front panel
- Automatic and cursor measurements of frequency, time, and voltage
- Waveform storage
- Save and recall of 16 front-panel setups
- Peak detect

These oscilloscopes are easy to use with familiar controls and high display update rate, but with none of the viewing problems that are associated with analog oscilloscopes. A bright crisp display is obtained at all sweep speeds and delayed sweep magnifications. Storage is as simple as pressing a button. Negative time allows the viewing of events that occur before the trigger event. Cursors and automatic measurements greatly simplify the analysis of these events. You can upgrade both of the oscilloscopes to print to a printer or to plot to a plotter, or remote control by either HP-IB or RS-232. The HP 54653A software is a set of MS<sup>®</sup>-DOS utilities that simplifies the transfer of waveforms, data, and setups to a personal computer for analysis and documentation.

#### Accessories supplied

- Two 1.5 meter, 10:1 Probes, HP 10071A
- Power cord for country of destination
- This User and Service Guide

#### Accessories available

- HP 54650A HP-IB Interface Module
- HP 54651A RS-232 Interface Module
- HP 54652A Parallel Interface Module
- HP 54653A Software for Simple PC Operation
- HP 5041-9409 Carrying Case
- HP 5062-7345 Rackmount Kit
- HP 54654A Operator's Training Kit
- HP 10079A Camera
- HP 10070A 1.5 meter, 1:1 Probe
- HP 10100C 50  $\Omega$  Termination

#### Options available

- Option 101 Accessory Pouch and Front-panel Cover
- Option 102 Two Additional 10:1 Probes, HP 10071A
- Option 001 RS03 Magnetic Interference Shielding Added to CRT
- Option 002 RE02 Display Shield Added to CRT
- Option 103 Operator's Training Kit, HP 54654A
- Option 104 Carrying Case, HP 5041-9409
- Option 105, Software for Simple PC Operation HP 54653A
- Option 090 Delete Probes
- Option 908 Rackmount Kit
- Option 910 Additional Copy of the User and Service Guide
- Power Cords, see "Replaceable Parts", Table 15 on page 112

# In This Book

This book is the operating and service manual for the HP 54600A and HP 54601A Oscilloscopes, and contains four chapters.

**Beginners** Chapter 1 is a quick start guide that gives you a brief overview of the oscilloscope.

Advanced users Chapter 2 is a series of exercises that guide you through the operation of the oscilloscope.

**Service technicians** Chapter 3 contains the service information for the oscilloscope. There are procedures for verifying performance, adjusting, troubleshooting, and replacing assemblies in the oscilloscope.

**Reference information** Chapter 4 lists the characteristics of the oscilloscope.

### Contents

#### 1 The Oscilloscope at a Glance

To connect a signal to the oscilloscope 9 To display a signal automatically 11 To set up the vertical window 12 To set up the time base 14 To trigger the oscilloscope 16

#### 2 Operating Your Oscilloscope

To use delayed sweep 21 To use storage oscilloscope operation 24 To capture a single event 26To capture glitches or narrow pulses 28 To trigger on a complex waveform 30 To make frequency measurements automatically 32 To make time measurements automatically 34 To make voltage measurements automatically 37 To make cursor measurements 41 To view asynchronous noise on a signal 45 To reduce the random noise on a signal 47 To analyze video waveforms 50To save or recall traces 54 To use the XY display mode 56 To save or recall front-panel setups 60

#### **3** Service

To return the oscilloscope to Hewlett-Packard 64

Verifying Oscilloscope Performance 65 To check the output of the DC CALIBRATOR 66 To verify voltage measurement accuracy 67 To verify bandwidth 70 To verify bandwidth (alternate method) 72 To verify horizontal Δt and 1/Δt accuracy 76 To verify trigger sensitivity 79 Contents

Adjusting the Oscilloscope83To adjust the power supply84To calibrate the firmware86To adjust the low frequency compensation88To adjust the high frequency pulse response90To adjust the display92

Troubleshooting the Oscilloscope94To construct your own dummy load95To check out the oscilloscope96To check the LVPS.99To run the internal self tests100

Replacing Parts in the Oscilloscope 103 To replace an assembly 104 To remove the handle 109 To order a replacement part 109

#### **4** Performance Characteristics

Vertical System 116 Horizontal System 118 Trigger System 119 XY Operation 120 Display System 120 Acquisition System 120 Advanced Functions 121 **Power Requirements** 121 General 122

The Oscilloscope at a Glance

1

# The Oscilloscope at a Glance

One of the first things you will want to do with your new oscilloscope is to become acquainted with its front panel. Therefore, we have written the exercises in this chapter to familiarize you with some of its controls.

The front panel has knobs, grey keys, and white keys. The knobs are used most often and are similar to the knobs on other oscilloscopes. The grey keys bring up softkey menus on the display that allow you access to many of the oscilloscope features. The white keys are instant action keys and menus are not associated with them.

Throughout this book, the front-panel keys are denoted by a box around the name of the key, and softkeys are denoted by a change in the text type. For example, <u>source</u> is the grey front-panel key labeled source under the trigger portion of the front panel, and **Line** is a softkey. The word **Line** is at the bottom of the display directly above an unlabeled softkey (which is also grey).

The rear cover of this book is a fold out reference guide. On this cover you will find a diagram of the front panel, and inside the cover is another diagram showing which grey keys to press to bring up the softkey menus.

The status line, located at the top of of the display, lets you quickly determine the setup of the oscilloscope. In this chapter you will learn to interpret the setup of the oscilloscope from the status line. An example of the status line is on the rear cover of this book. The Oscilloscope at a Glance To connect a signal to the oscilloscope

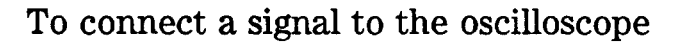

The HP 54600A is a two-channel oscilloscope with an external trigger input, while the HP 54601A is a four-channel oscilloscope. The four-channel oscilloscope replaces the external trigger input with channels 3 and 4. In this exercise you connect a signal to the channel 1 input.

To avoid damage to your new oscilloscope, make sure that the voltage level of the signal you are using is less than or equal to 400 V (dc plus the peak ac). For a complete list of the characteristics see chapter 4, "Performance Characteristics," on page 115.

• Use a BNC cable or a probe to connect a signal to channel 1.

If you are using a probe, the oscilloscope allows you to enter the attenuation factor for the probe. The attenuation factor changes the vertical scaling of the oscilloscope so that the measurement results reflect the actual voltage levels at the probe tip.

• To set the probe attenuation factor press 1. Next toggle the **Probe** softkey to change the attenuation factor to match the probe you are using.

#### The Oscilloscope at a Glance To connect a signal to the oscilloscope

You should compensate 10:1 probes to match their characteristics to the oscilloscope. A poorly compensated probe can introduce measurement errors. To compensate a probe, follow these steps.

- 1 Connect the 10:1 probe from channel 1 to the front-panel probe adjust signal on the oscilloscope.
- 2 Press Autoscale ].
- **3** Use a nonmetallic tool to adjust the trimmer capacitor on the probe for the flattest pulse possible as displayed on the oscilloscope.

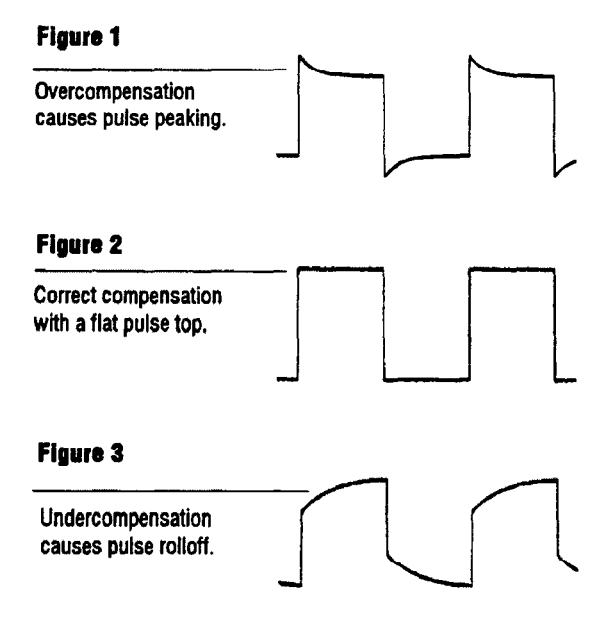

# To display a signal automatically

The oscilloscope has an Autoscale feature that automatically sets up the oscilloscope to best display the input signal. Using Autoscale requires signals with a frequency greater than or equal to 50 Hz and a duty cycle greater than 1%.

When you press the Autoscale key, the oscilloscope turns on and scales all channels that have signals applied, and it selects a time base range based on the trigger source. The trigger source selected is the highest numbered input that has a signal applied. (If a signal is connected to the external trigger input on the HP 54600A, then it is selected as the trigger source.)

- 1 Connect a signal to the oscilloscope.
- 2 Press Autoscale .

When you press the Autoscale key, the oscilloscope changes the front-panel setup to display the signal. However, if you pressed the Autoscale key unintentionally, you can use the Undo Autoscale feature. To use this feature, perform the following step.

• Press Setup . Next, press the Undo Autoscale softkey.

The oscilloscope returns to the configuration in effect before you pressed the Autoscale key.

# To set up the vertical window

The following exercise guides you through the vertical keys, knobs, and status line.

#### 1 Center the signal on the display with the Position knob.

The Position knob moves the signal vertically, and it is calibrated. Notice that as you turn the Position knob, a voltage value is displayed for a short time indicating how far the ground reference is located from the center of the screen. Also notice that the ground symbol on the right side of the display moves in conjunction with the Position knob.

#### Measurement hints

If the channel is dc coupled, you can quickly measure the dc component of the signal by simply noting its distance from the ground symbol.

If the channel is ac coupled, the dc component of the signal is removed allowing you to use greater sensitivity to display the ac component of the signal.

2 Change the vertical setup and notice that each change affects the status line differently.

You can quickly determine the vertical setup from the status line in the display.

- Change the vertical sensitivity with the Volts/Div knob and notice that it causes the status line to change. For channels 3 and 4 on the HP 54601A, press 3 or 4. Then use the softkeys to change the vertical sensitivity.
- Press 1.

A softkey menu appears on the display, and the channel turns on (or remains on if it was already turned on).

• Toggle each of the softkeys and notice which keys cause the status line to change.

Channels 1 and 2 have a vernier softkey that allows the Volt/Div knob to change the vertical step size in smaller increments. These smaller increments are calibrated, which results in accurate measurements even with the vernier turned on.

• To turn the channel off, either press 1 a second time or press the left-most softkey.

#### Invert operating hint

When you are triggered on the signal you are inverting, the inversion also applies to the trigger signal (what was a rising edge now is a falling edge). If the signal has a 50% duty cycle (square wave or sin wave) the displayed waveform appears not to invert. However, for signals with a duty cycle other that 50%, the displayed waveform does invert as you would expect.

# To set up the time base

The following exercise guides you through the time base keys, knobs, and status line.

1 Turn the Time/Div knob and notice the change it makes to the status line.

The Time/Div knob changes the sweep speed from 2 ns to 5 s in a 1-2-5 step sequence, and the value is displayed in the status line.

- 2 Change the horizontal setup and notice that each change affects the status line differently.
  - Press Main/Delayed .

A softkey menu appears on the display with five softkey choices.

• Toggle each of the softkeys and notice which keys cause the status line to change.

The Oscilloscope at a Glance To set up the time base

There is also a horizontal vernier softkey that allows the Time/Div knob to change the sweep speed in smaller increments. These smaller increments are calibrated, which results in accurate measurements even with the vernier turned on.

• Turn the Delay knob and notice that its value is displayed in the status line.

The Delay knob moves the main sweep horizontally, and it pauses at 0.00 s, mimicking a mechanical detent. At the top of the graticule is a solid triangle ( $\mathbf{\nabla}$ ) symbol and an open triangle ( $\mathbf{\nabla}$ ) symbol. The  $\mathbf{\nabla}$  symbol indicates the trigger point and it moves in conjunction with the Delay knob. The  $\mathbf{\nabla}$  symbol indicates the time reference point. If the time reference softkey is set to left, the  $\mathbf{\nabla}$  is located one graticule in from the left side of the display. If the time reference softkey is set to center, the  $\mathbf{\nabla}$  is located at the center of the display. The delay number tells you how far the reference point  $\mathbf{\nabla}$  is located from the trigger point  $\mathbf{\nabla}$ .

All events displayed left of the trigger point  $\bigvee$  happened before the trigger occurred, and these events are called pretrigger information. You will find this feature very useful because you can now see the events that led up to the trigger point. Everything to the right of the trigger point  $\bigvee$  is called posttrigger information. The amount of delay range (pretrigger and posttrigger information) available is dependent on the sweep speed selected. See "Horizontal System," on page 118.

# To trigger the oscilloscope

The following exercise guides you through the trigger keys, knobs, and status line.

1 Turn the trigger Level knob and notice the changes it makes to the display.

On the HP 54601A and on an internally triggered HP 54600A, as you turn the Level knob or press a trigger menu key, for a short time two things happen on the display. First, the trigger level is displayed in inverse video. If the trigger is dc coupled, it is displayed as a voltage. If the trigger is ac coupled or if LF reject was selected, it is displayed as a percentage of the trigger range. Second, if the trigger source is turned on, a line is displayed showing the location of the trigger level (as long as ac coupling or low frequency reject are not selected).

- 2 Change the trigger setup and notice that each change affects the status line differently.
  - Press Source .

A softkey menu appears on the display showing the trigger source choices.

• Toggle each of the softkeys and notice that each key causes the status line to change.

#### The Oscilloscope at a Glance To trigger the oscilloscope

• Press Mode .

A softkey menu appears on the display with five trigger mode choices.

• Toggle the **single** and **TV** softkeys and notice that they affect the status line differently. (You can only select TV if the trigger source is either channel 1 or 2.)

When the oscilloscope is triggering properly, the trigger mode portion of the status line is blank.

#### What happens if the oscilloscope loses trigger?

If Auto Level is the trigger mode, Auto flashes in the status line. If dc coupled, the oscilloscope resets the trigger level to the center of the signal. If ac coupled, the oscilloscope resets the trigger level to the middle of the screen. (Every time you press the Auto Level softkey, the oscilloscope resets the trigger level.)

If Auto is the trigger mode, Auto flashes in the status line and the oscilloscope free runs.

If either Normal or TV is the trigger mode, the trigger setup flashes in the status line.

• Press Slope/Coupling .

A softkey menu appears on the display. If you selected Auto level, Auto, Normal, or Single as a trigger mode, six softkey choices are displayed. If you selected TV as a trigger source, five other softkey choices are available.

• Toggle each of the softkeys and notice which keys affect the status line.

On the HP 54600A, external trigger is always dc coupled. If you select ac coupling or low frequency reject, these functions do not occur until you change the trigger source to channel 1, channel 2, or line.

**3** Adjust the Holdoff knob and notice the change it makes to the display.

Holdoff keeps the trigger from rearming for an amount of time that you set with the Holdoff knob. Holdoff is often used to stabilize the complex waveforms. The Holdoff range is from 200.0 ns to about 13.5 s. It is displayed, for a short time, in inverse video near the bottom of the display.

Operating Your Oscilloscope

2

# **Operating Your Oscilloscope**

By now you are familiar with the VERTICAL, HORIZONTAL, and TRIGGER groups of the front-panel keys. You should also know how to determine the setup of the oscilloscope by looking at the status line. If you are unfamiliar with this information, we recommend you read chapter 1, "The Oscilloscope at a Glance," starting on page 7.

This chapter takes you through two new groups of front-panel keys: STORAGE, and the group of keys that contains the Measure, Save/Recall, and Display keys. You will also add to your knowledge of the HORIZONTAL keys by using delayed sweep.

We recommend you perform all of the following exercises so you become familiar with the powerful measurement capabilities of the oscilloscope. Operating Your Oscilloscope To use delayed sweep

### To use delayed sweep

Delayed sweep is a magnified portion of the main sweep. You can use delayed sweep to locate and horizontally expand part of the main sweep for a more detailed (high resolution) analysis of signals. The following steps show you how to use delayed sweep. Notice that the steps are very similar to operating the delayed sweep in analog oscilloscopes.

- 1 Connect a signal to the oscilloscope and obtain a stable display.
- 2 Press Main/Delayed .
- 3 Press the **Delayed** softkey.

The screen divides in half. The top half displays the main sweep, and the bottom half displays an expanded portion of the main sweep. This expanded portion of the main sweep is called the delayed sweep. The top half also has two solid vertical lines called markers. These markers show what portion of the main sweep is expanded in the lower half. The size and position of the delayed sweep are controlled by the Time/Div and Delay knobs. The Time/Div next to the E symbol is the delayed sweep sec/div. The delay value is displayed for a short time at the bottom of the display.

- To display the delay value of the delayed time base, either press Main/Delayed or turn the Delay knob.
- To change the main sweep Time/Div, you must turn off the delayed sweep.

Since both the main and delayed sweeps are displayed, there are half as many vertical divisions so the vertical scaling is doubled. Notice the changes in the status line.

• To display the delay time of the delayed sweep, press <u>Main/Delayed</u>, then turn the delay knob. The delay value is displayed near the bottom of the display.

#### 4 Set the time reference to either left or center.

Figure 4 shows the time reference set to left. The operation is like the delayed sweep of an analog oscilloscope, where the delay time defines the start of the delayed sweep.

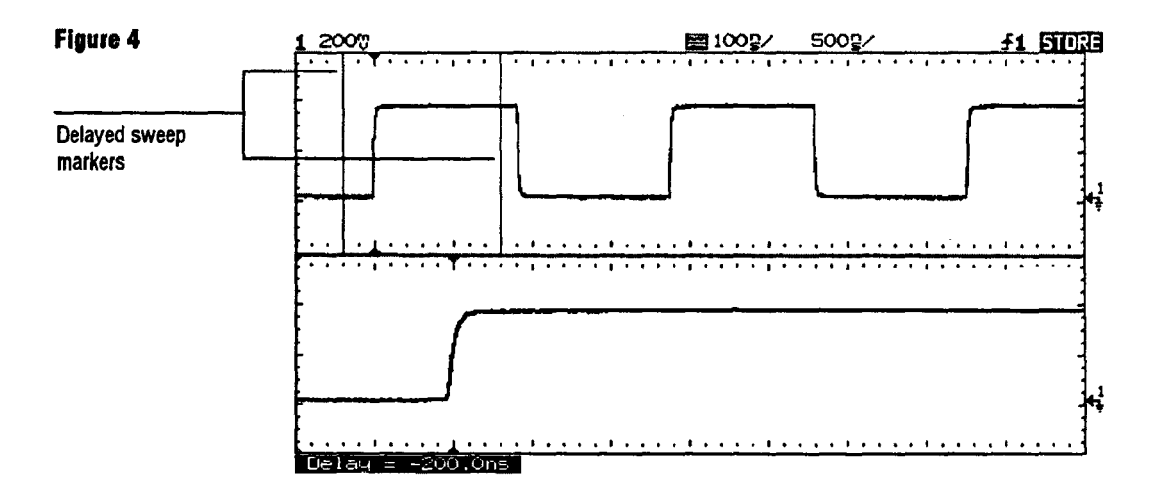

Time reference set to left

#### Operating Your Oscilloscope To use delayed sweep

Figure 5 shows the time reference set to center. Notice that the markers expand around the area of interest. You can place the markers over the area of interest with the delay knob, then expand the delayed sweep with the time base knob to increase the resolution.

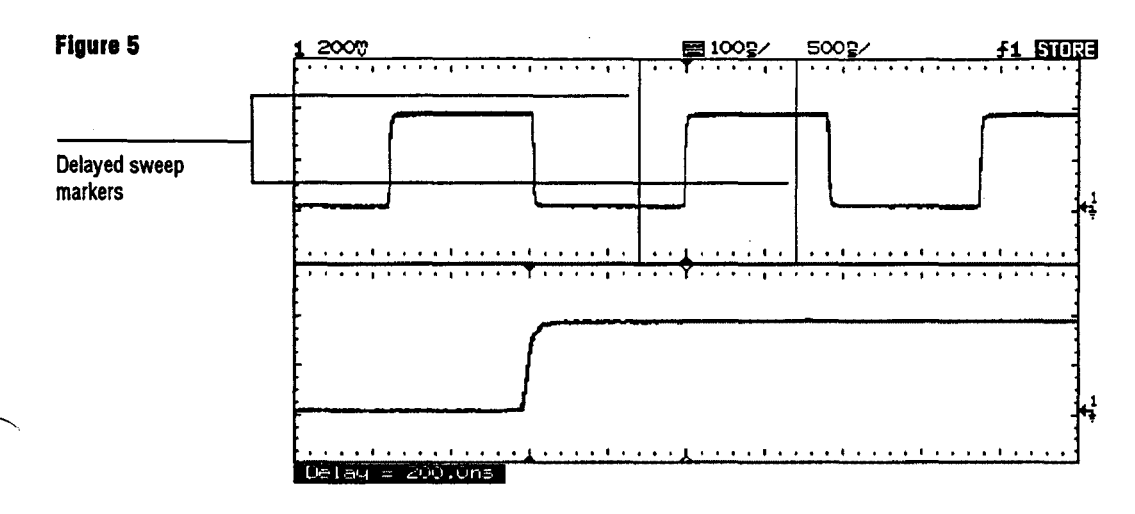

Time reference set to center

# To use storage oscilloscope operation

There are four front-panel storage keys. They are white instant action keys that change the operating mode of the oscilloscope. The following steps demonstrate how to use these storage keys.

- 1 Connect a signal to the oscilloscope and obtain a stable display.
- 2 Press Autostore .

Notice that STORE replaces RUN in the status line.

For easy viewing, the stored waveform is displayed in half bright and the most recent trace is displayed in full bright. Autostore is useful in a number of applications.

- Displaying the worst-case extremes of varying waveforms
- Capturing and storing a waveform
- Measuring noise and jitter
- Capturing events that occur infrequently

#### Operating Your Oscilloscope To use storage oscilloscope operation

.

**3** Using the position knob, move the trace up and down about one division.

Notice that the last acquired waveform is in full bright and the previously acquired waveforms are displayed in half bright.

- To characterize the waveforms, use the cursors. See "To make cursor measurements" on page 41.
- To clear the display, press **Erase** .
- To exit the Autostore mode, press either Run or Autostore .

#### Summary of storage keys

Run - The oscilloscope acquires data and displays the most recent trace.

Stop - The display is frozen.

Autostore – The oscilloscope acquires data, displaying the most recent trace in full bright and previously acquired waveforms in half bright.

Erase - Clears the display.

# To capture a single event

To capture a single event, you need some previous knowledge of the signal in order to set up the trigger level and slope. For example, if the event is derived from TTL logic, a trigger level of 2 volts should work on a rising edge. The following steps show you how to use the oscilloscope to capture a single event.

- 1 Connect a signal to the oscilloscope.
- 2 Set up the trigger.
  - Press source . Select a trigger source with the softkeys.
  - Press <u>slope/coupling</u>. Select a trigger slope with the softkeys.
  - Turn the Level knob to a point where you think the trigger should work.
- 3 Press Mode , then press the single softkey.
- 4 Press **Erase** to clear previous measurements from the display.
- 5 Press Run .

Pressing the Run key arms the trigger circuit. When the trigger conditions are met, data appears on the display representing the data points that the oscilloscope obtained with one acquisition. Pressing the Run key again rearms the trigger circuit and erases the display.

#### Operating Your Oscilloscope To capture a single event

6 If you need to compare several single-shot events, press Autostore .

Like the Run key, the Autostore key also arms the trigger circuit. When the trigger conditions are met, the oscilloscope triggers. Pressing the Autostore key again rearms the trigger circuit, but this time the display is not erased. All the data points are retained on the display in half bright with each trigger allowing you to easily compare a series of single-shot events.

After you have acquired a single-shot event, pressing a front-panel key, softkey, or changing a knob can erase the event from the display. If you press the Stop key, the oscilloscope will recover the event and restore the oscilloscope settings.

- To clear the display, press **Erase**.
- To exit the Autostore mode, press either Run or Autostore . Notice that RUN replaces STORE in the status line, indicating that the oscilloscope has exited the Autostore mode.

#### **Operating hint**

The single-shot bandwidth is 2 MHz for single-channel operation, and 1 MHz for two-channel operation. There are twice as many sample points per waveform on the one-channel acquisition than on the two-channel acquisition. On the HP 54600A, channels 1 and 2 are captured simultaneously. On the HP 54601A channels 1 and 2 are captured simultaneously, then on the next trigger channels 3 and 4 are captured simultaneously.

# To capture glitches or narrow pulses

A glitch is a rapid change in the waveform that is usually narrow as compared to the waveform. This oscilloscope has two modes of operation that you can use for glitch capture: peak detect and Autostore.

- 1 Connect a signal to the oscilloscope and obtain a stable display.
- 2 Find the glitch.

Use peak detect for narrow pulses or glitches that require sweep speeds slower than  $50 \,\mu\text{s}/\text{div}$ .

• To select peak detect, press **Display**. Next, press the **Peak Det** softkey.

Peak detect operates at sweep speeds from 5 s/div to 50  $\mu$ s/div. When operating, the initials Pk are displayed in the status line in inverse video. At sweep speeds faster than 50  $\mu$ s/div, the Pk initials are not displayed in inverse video, which indicates that peak detect is not operating.

#### Operating Your Oscilloscope To capture glitches or marrow pulses

Use Autostore for the following cases: waveforms that are changing, waveforms that you want to view and compare with stored waveforms, and narrow pulses or glitches that occur infrequently but require the use of sweep speeds outside the range of peak detect.

• Press Autostore .

You can use peak detect and Autostore together. Peak detect captures the glitch, while Autostore retains the glitch on the display in half bright video.

#### 3 Characterize the glitch with delayed sweep.

Peak detect functions in the main sweep only, not in the delayed sweep. To characterize the glitch with delayed sweep follow these steps.

- Press Main/Delayed . Next press the Delayed softkey.
- To obtain a better resolution of the glitch, expand the time base.
- To set the expanded portion of the main sweep over the glitch, use the Delay knob.
- To characterize the glitch, use the cursors or the automatic measurement capabilities of the oscilloscope.

To trigger on a complex waveform

The difficulty in viewing a complex waveform is triggering on the signal. Figure 6 shows a complex waveform that is not synchronized with the trigger.

The simplest trigger method is to trigger the oscilloscope on a sync pulse that is associated with the waveform. See "To trigger the oscilloscope" on page 16. If there is no sync pulse, use the following procedure to trigger on a periodic complex waveform.

- 1 Connect a signal to the oscilloscope.
- 2 Set the trigger level to the middle of the waveform.
- **3** Adjust the Holdoff knob to synchronize the trigger of the oscilloscope with the complex waveform.

By setting the Holdoff to synchronize the trigger, the oscilloscope ignores the trigger that results in figure 6, and waits for the trigger that results in figure 7. Also notice in figure 6 that the trigger is stable, but the waveform is not synchronized with the trigger.

#### Holdoff operating hint

The advantage of digital holdoff is that it is a fixed number. As a result, changing the time base settings does not affect the holdoff number; so, the oscilloscope remains triggered. In contrast, the holdoff in analog oscilloscopes is a function of the time base setting making it necessary to readjust the holdoff each time you change the time base setting.

#### Operating Your Oscilloscope To trigger on a complex waveform

.

~

Figure 6

Figure 7

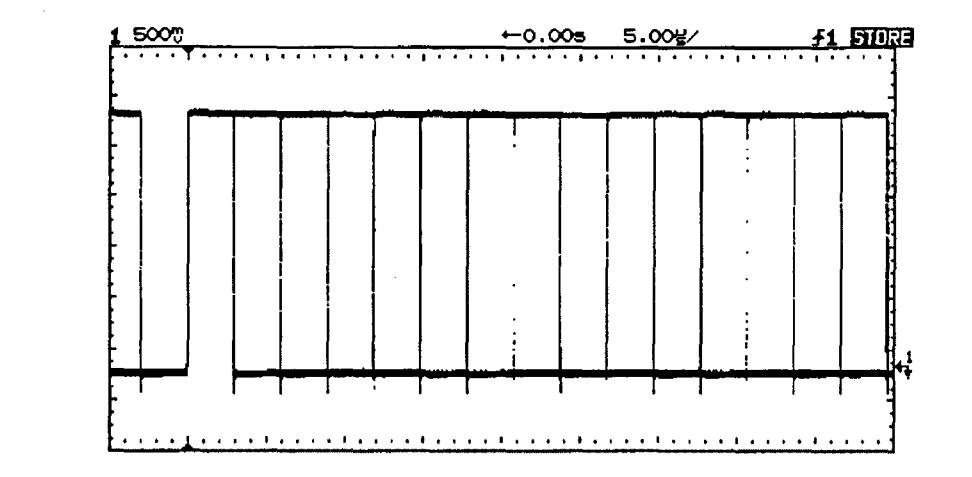

Stable trigger, but the waveform is not synchronized with the trigger

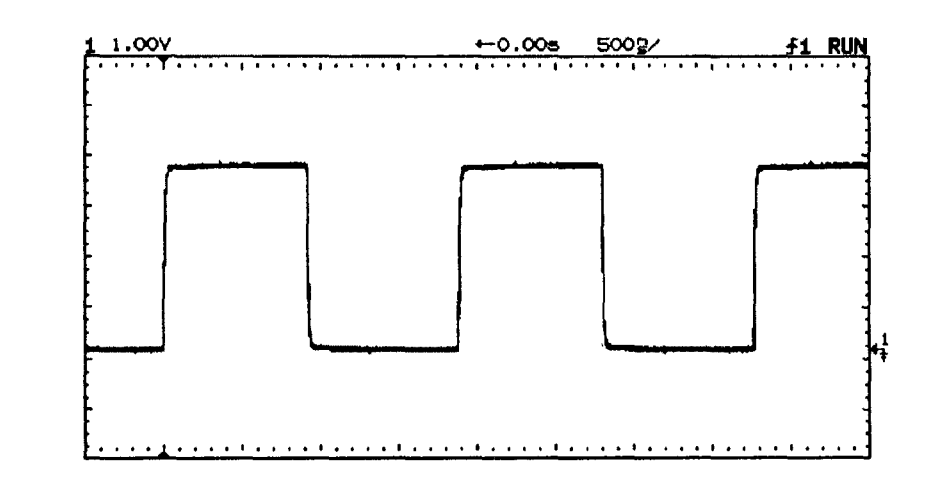

#### Holdoff synchronizes the waveform with the trigger

# To make frequency measurements automatically

The automatic measurement capability of the oscilloscope makes frequency measurements easy, as the following steps demonstrate.

- 1 Connect a signal to the oscilloscope and obtain a stable display.
- 2 Press Time ].

A softkey menu appears with six softkey choices.

- **3** Toggle the **source** softkey to select a channel for the frequency measurement.
- 4 Press the Freq softkey.

The oscilloscope automatically measures the frequency and displays the result on the lower line of the display. The number in parentheses after the word **Freq** is the number of the channel that the oscilloscope used for the measurement. The oscilloscope retains in memory and displays the three most current measurement results. If you make a fourth measurement, the left-most result is dropped

#### Operating Your Oscilloscope To make frequency measurements automatically

If the **Show Meas** softkey is turned on, cursors are displayed on the waveform that show the measurement points for the right-most measurement result. If you select more than one measurement, you can show a previous measurement by reselecting the measurement.

• To find the **Show Meas** softkey, press the **Next Menu** softkey key.

The oscilloscope makes automatic measurements on the first displayed event. Figure 8 shows how to use delayed sweep to isolate an event for a frequency measurement. If the measurement is not possible in the delayed time base mode, then the main time base is used. If the waveform is clipped, it may not be possible to make the measurement.

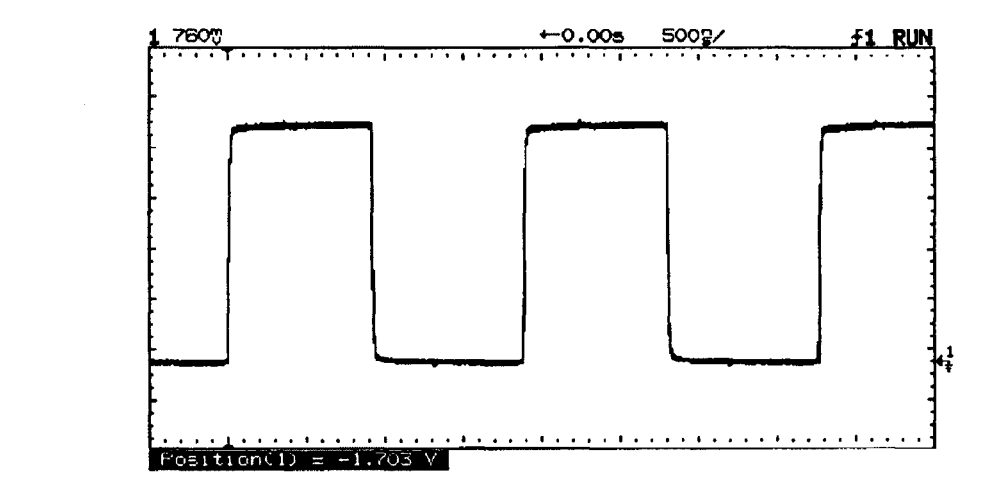

Delayed time base isolates an event for a frequency measurement

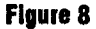

# To make time measurements automatically

You can measure the following time parameters with the oscilloscope: frequency, period, duty cycle, width, rise time, and fall time. The following exercise guides you through the Time keys by making a rise time measurement. Figure 9 shows a pulse with some of the time measurement points.

#### 1 Connect a signal to the oscilloscope and obtain a stable display.

When the signal has a well-defined top and bottom, the rise time and fall time measurements are made at the 10% and 90% levels. If the oscilloscope cannot find a well-defined top or bottom, the maximum and minimum levels are used to calculate the 10% and 90% points from. These levels are shown on page 37 in figures 11 and 12.

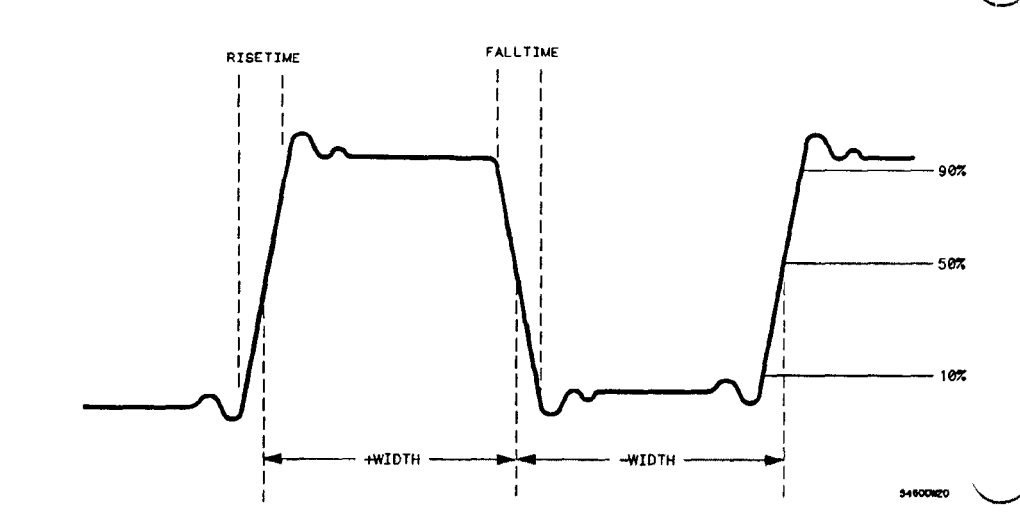

Figure 9

Operating Your Oscilloscope To make time measurements automatically

2 Press Time .

A softkey menu appears with six softkey choices. Three of the softkeys are time measurement functions.

source Selects a channel for the time measurement.

**Time Measurements** Three time measurement choices are available: Freq (frequency), Period, and Duty Cy (duty cycle). These measurements are made at the 50% levels. Refer to figure 9.

**Clear Meas** (clear measurement) Erases the measurement results and removes the cursors from the display.

**Next Menu** Replaces the softkey menu with six additional softkey choices.

3 Press the Next Menu softkey.

Another time measurement softkey menu appears with six additional choices. Four of the softkeys are time measurement functions.

**show Meas** (show measurement) Displays the horizontal and vertical cursors where the measurement was taken.

**Time Measurements** Four additional time measurement choices are available; +Width, -Width, Rise time, and Fall time. Width measurements are made at the 50% levels, whereas rise time and fall time measurements are made at the 10% to 90% levels.

**Previous Menu** Returns to the previous softkey menu.

#### 4 Press the Rise Time softkey.

The oscilloscope automatically measures the rise time of the signal and displays the result on the display.

The oscilloscope makes automatic measurements on the first displayed event. Figure 10 shows how to use delayed sweep to isolate an edge for a rise time measurement.

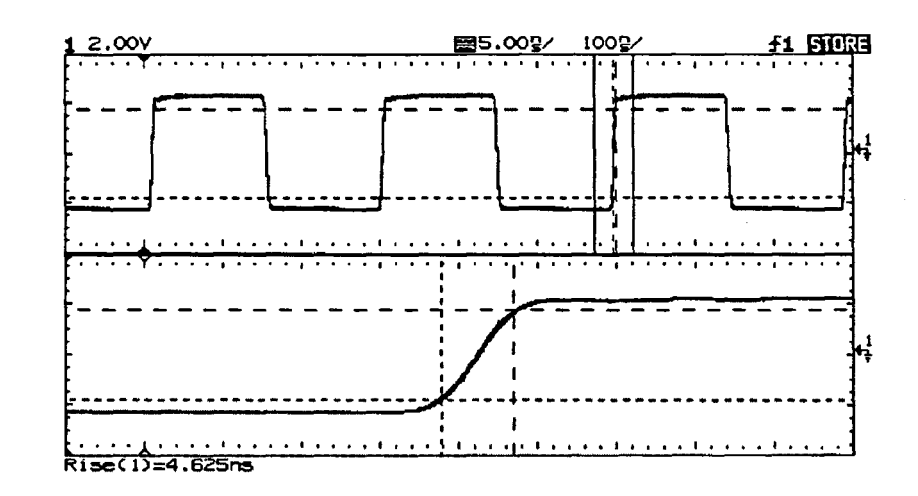

#### Delayed sweep isolates a leading edge for a rise time measurement

## To make voltage measurements automatically

You can measure the following voltage parameters automatically with the oscilloscope: peak-to-peak, average, rms, maximum, minimum, top, and base. The following exercise guides you through the Voltage keys by making an rms voltage measurement. Figures 11 and 12 show pulses with some of the voltage measurement points.

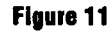

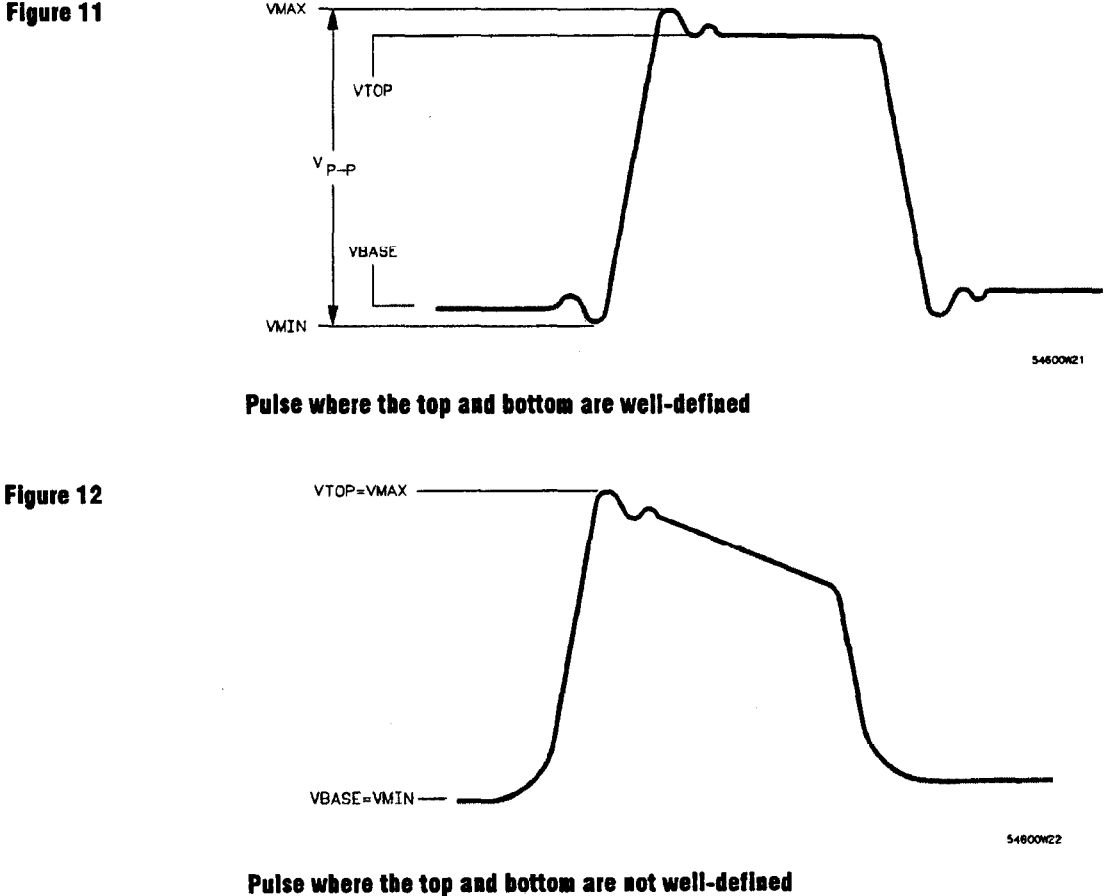

- 1 Connect a signal to the oscilloscope and obtain a stable display.
- 2 Press Voltage .

A softkey menu appears with six softkey choices. Three of the softkeys are voltage measurement functions.

**source** Selects a channel for the voltage measurement.

**Voltage Measurements** Three voltage measurement choices are available:  $V_{p-p}$ ,  $V_{avg}$ , and  $V_{rms}$ . The measurements are determined by voltage histograms of the signal.

**Clear Meas** (clear measurement) Erases any measurement results from the display, and removes the horizontal and vertical cursors from the display.

**Next Menu** Replaces the softkey menu with six additional softkey choices.

#### Operating Your Oscilloscope To make voltage measurements automatically

#### 3 Press the v<sub>rms</sub> softkey.

The oscilloscope automatically measures the rms voltage and displays the result on the display.

The oscilloscope makes automatic measurements on the first pulse or period in the display. Figure 13 shows how to use delayed sweep to isolate a pulse for an rms measurement.

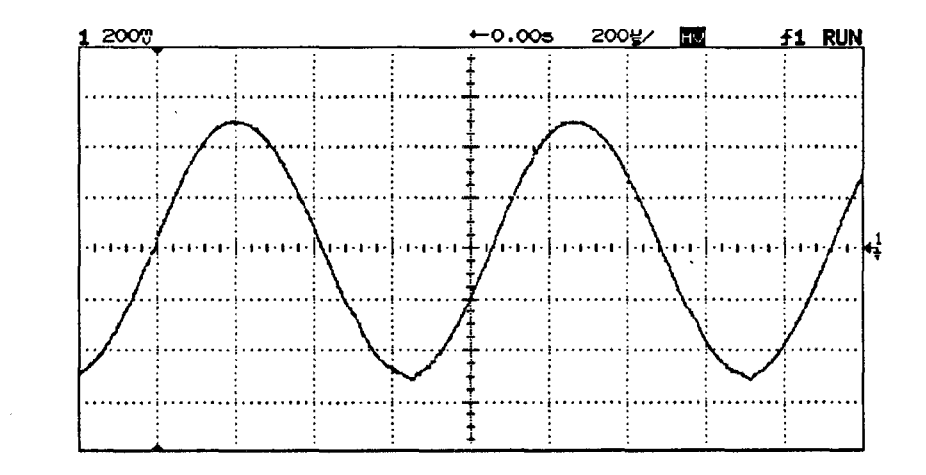

#### Delayed sweep isolates an area of interest for an rms voltage measurement

Figure 13

#### 4 Press the Next Menu softkey.

40

Another voltage measurement softkey menu appears with six additional choices. Four of the softkeys are voltage measurement functions.

**Show Meas** (show measurement) Displays the horizontal and vertical cursors that show where the measurement was taken on the signal.

**Voltage Measurements** Four additional voltage measurement choices are available:  $V_{max}$ ,  $V_{min}$ ,  $V_{top}$ ,  $V_{base}$ .

**Previous Menu** Returns to the previous softkey menu.

### To make cursor measurements

The following steps guide you through the front-panel Cursors key. You can use the cursors to make custom voltage or time measurements on the signal. Examples of custom measurements include rise time measurements from reference levels other than 10-90%, frequency and width measurements from levels other than 50%, channel-to-channel delay measurements, and voltage measurements. See figures 14 through 19 for examples of custom measurements.

1 Connect a signal to the oscilloscope and obtain a stable display.

2 Press Cursors .

A softkey menu appears with six softkey choices. Four of the softkeys are cursor functions.

**source** Selects a channel for the voltage cursor measurements.

**Active Cursor** There are four cursor choices: V1, and V2 are voltage cursors, while t1, and t2 are time cursors. Use the knob below the Cursors key to move the cursors. When you press the V1 and V2 softkeys simultaneously or the t1 and t2 softkeys simultaneously, the cursors move together.

**clear Cursors** Erases the cursor readings and removes the cursors from the display.

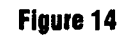

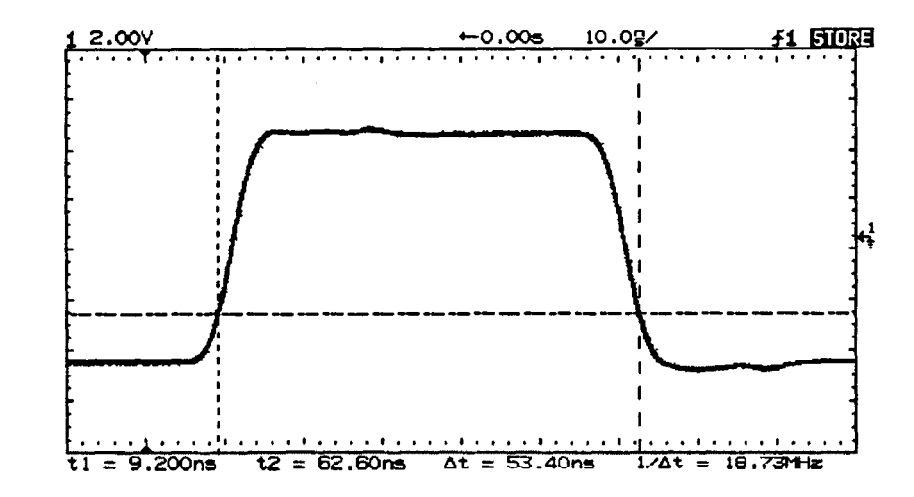

Cursors used to measure pulse width at levels other then the 50% points

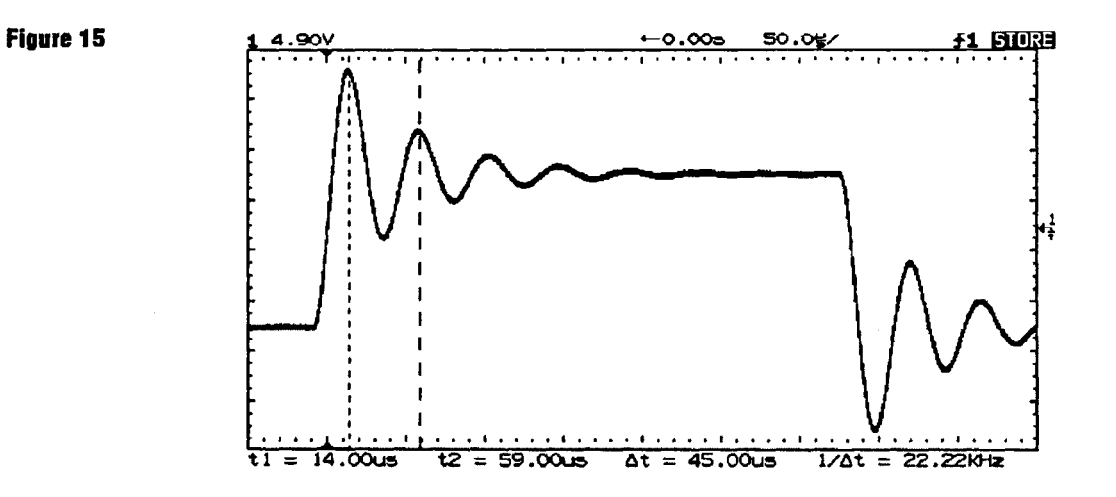

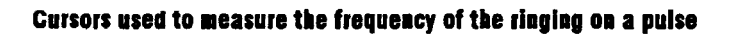

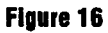

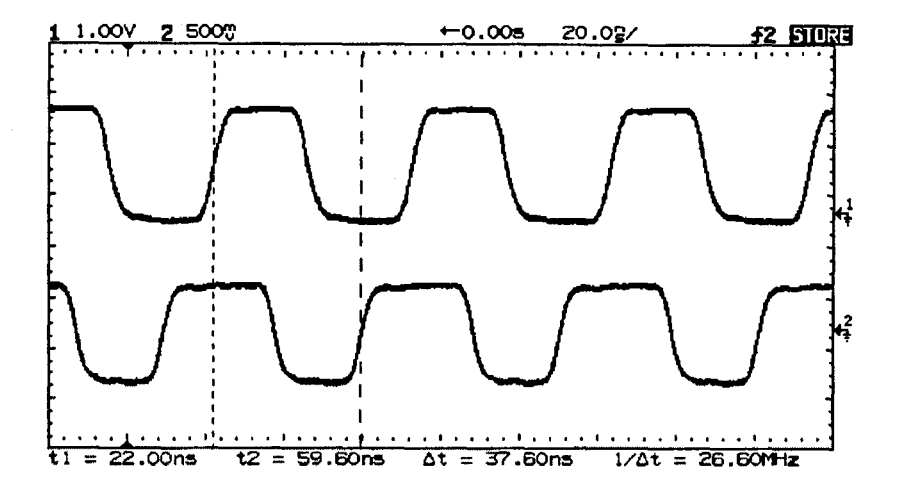

Cursors used to make channel-to-channel delay measurements

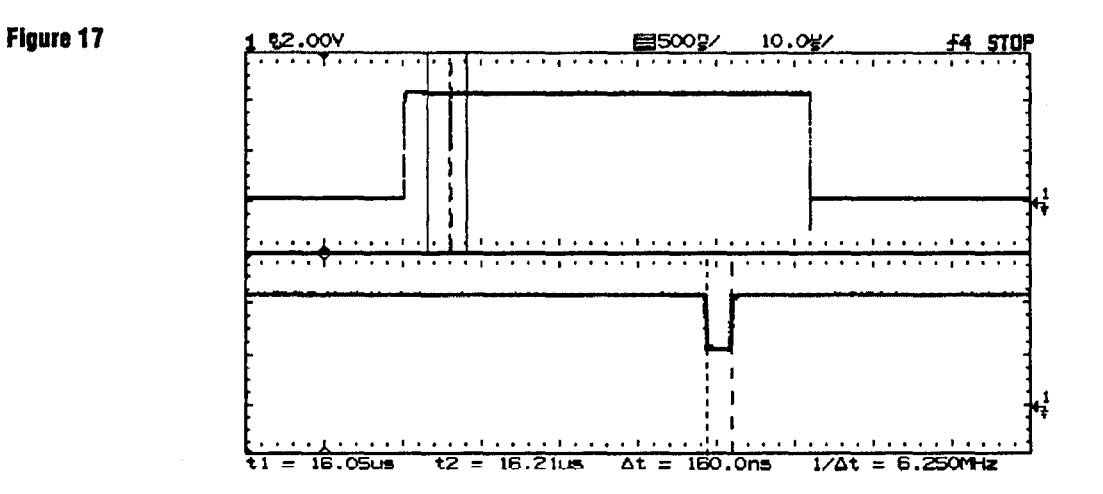

The cursors track delayed sweep. Expand the display with delayed sweep, then characterize the event of interest with the cursors.

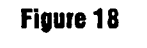

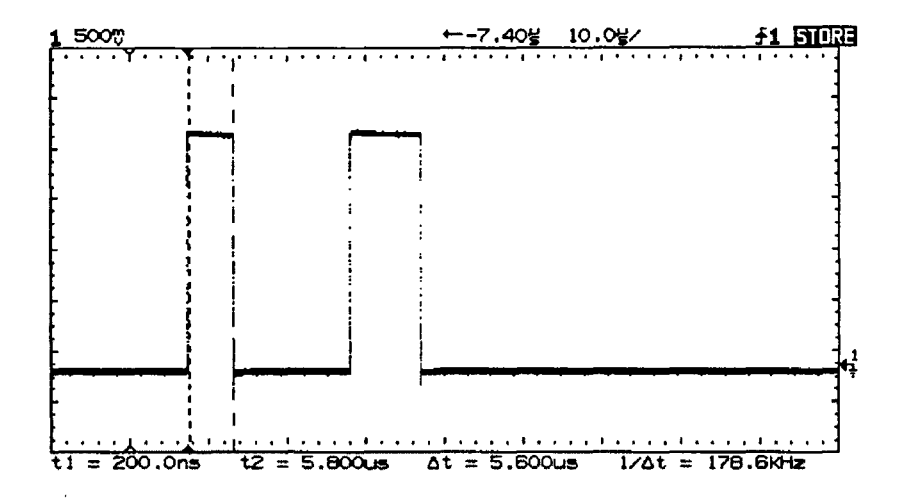

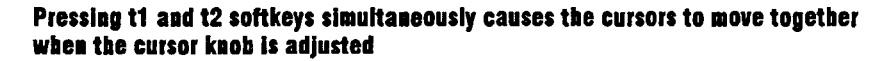

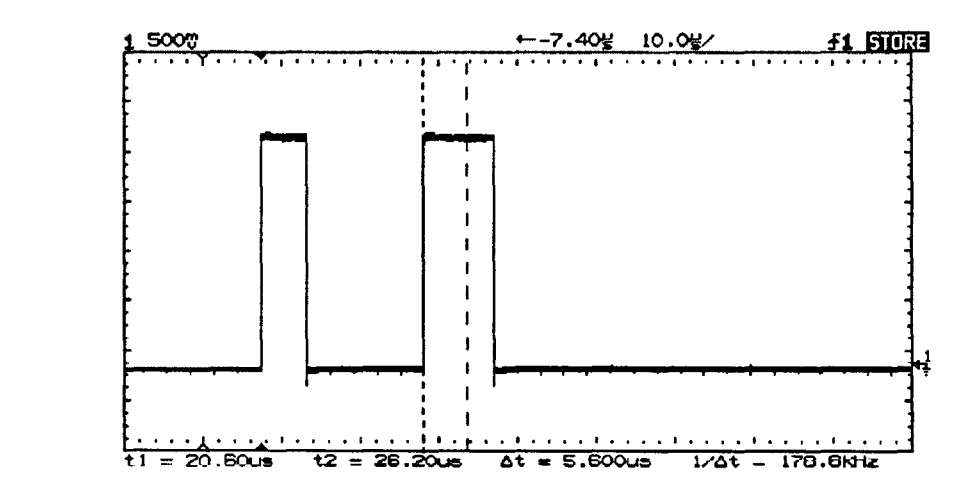

# By moving the cursors together, you can check for pulse width variations in a pulse train, as figures 18 and 19 show

Figure 19

44

# To view asynchronous noise on a signal

The following exercise shows how to use the oscilloscope to view asynchronous noise on a signal.

1 Connect a noisy signal to the oscilloscope and obtain a stable display.

Figure 20 shows a waveform with asynchronous noise at the top of the pulse.

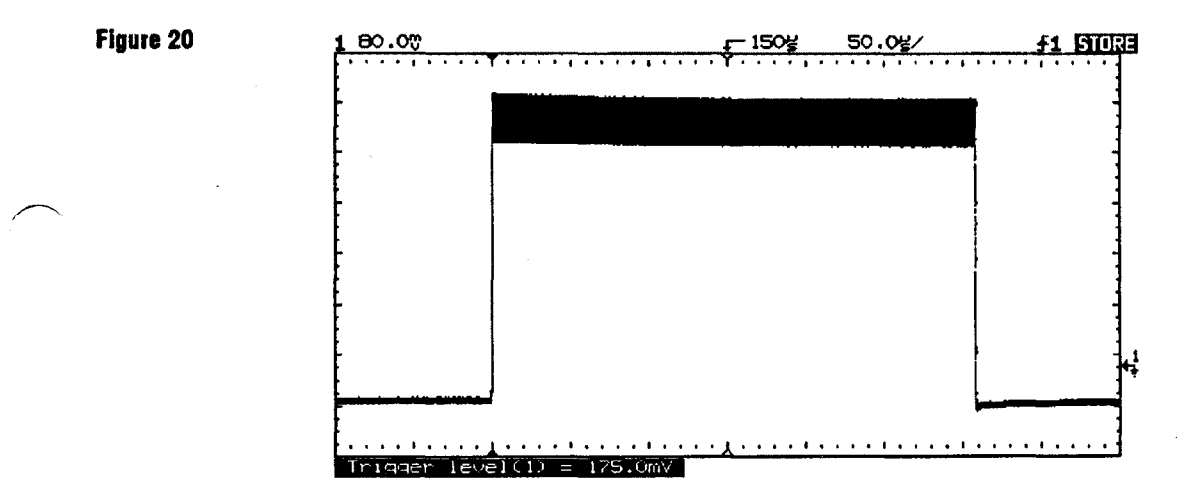

Asynchronous noise at the top of the puise

#### Operating Your Oscilloscope To view asynchronous noise on a signal

2 Press Autostore .

Notice that STORE is displayed in the status line.

- **3** Set the trigger mode to normal, then adjust the trigger level into the noise region of the signal.
- 4 Decrease the sweep speed for better resolution of the asynchronous noise.
  - $\bullet\,$  To characterize the asynchronous noise signal, use the cursors.

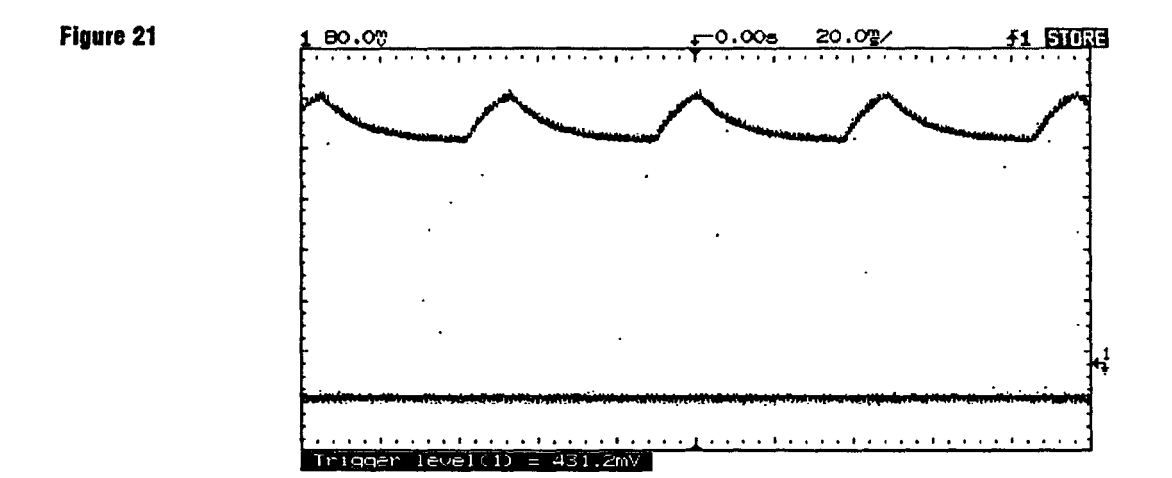

This is a triggered view of the asynchronous noise shown in figure 20

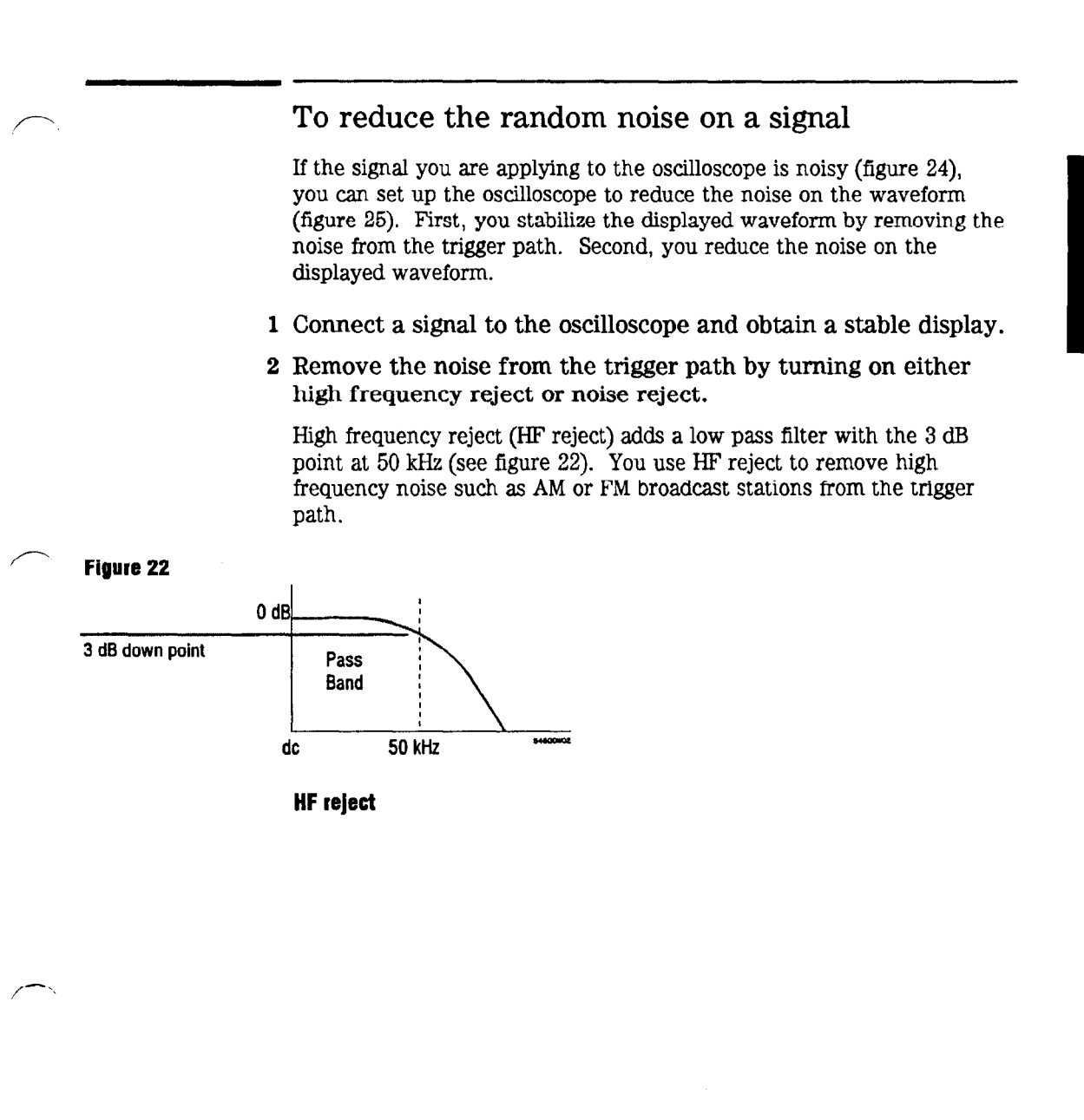

#### Operating Your Oscilloscope To reduce the random noise on a signal

Low frequency reject (LF reject) adds a high pass filter with the 3 dB point at 50 kHz (see figure 23). Use LF reject to remove low frequency signals such as power line noise from the trigger path.

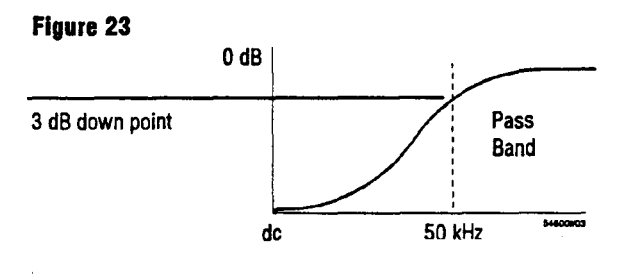

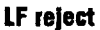

Noise reject increases the trigger hysteresis band. By increasing the trigger hysteresis band you reduce the possibility of triggering on noise. However, this also decreases the trigger sensitivity so that a slightly larger signal is required to trigger the oscilloscope.

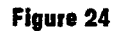

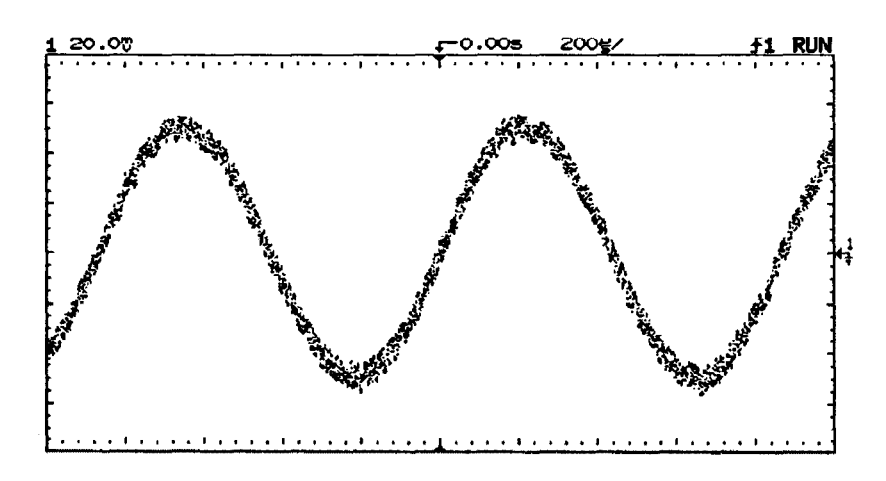

#### Random noise on the displayed waveform

#### Operating Your Oscilloscope To reduce the random noise on a signal

3 Use averaging to reduce noise on the displayed waveform.

To use averaging follow these steps.

• Press Display , the press the Average softkey.

Notice that AV appears in the status line.

• Toggle the **# Average** softkey to select the number of averages that best eliminates the noise from the displayed waveform.

The AV initials in the status line indicates how much of the averaging process is finished, by turning to inverse video as the oscilloscope performs averaging. The higher the number of averages, the more noise that is removed from the display. However, the higher the number of averages, the slower the displayed waveform responds to waveform changes. You need to choose between how quickly the waveform responds to changes and how much noise there is on the signal.

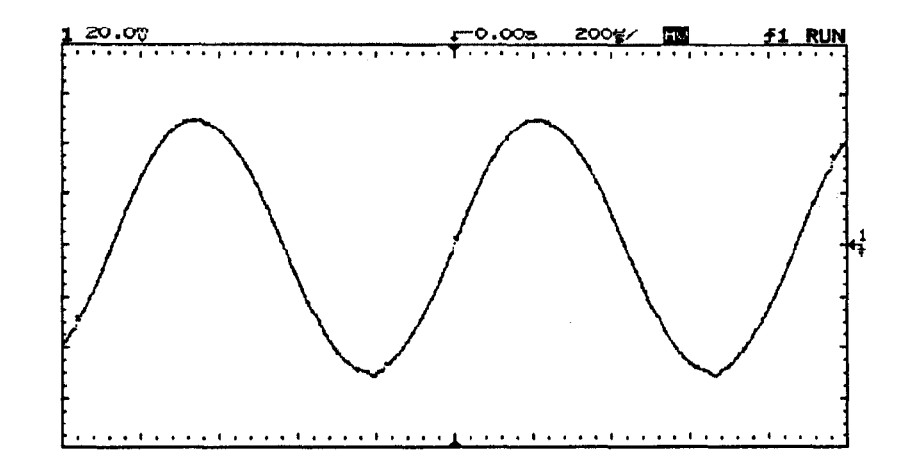

#### On this waveform, 256 averages were used to reduce the noise

Figure 25

# To analyze video waveforms

The TV sync separator in the oscilloscope has an internal clamp circuit. This removes the need for external clamping when you are viewing unclamped video signals. TV triggering requires two vertical divisions of display, either channel 1 or channel 2 as the trigger source, and the selection of internal trigger. Turning the trigger level knob in TV trigger does not change the trigger level because the trigger level is automatically set to the sync pulse tips.

For this exercise we connected the oscilloscope to the video output terminals on a television. Then we set up the oscilloscope to view these parts of a TV signal: the second vertical interval with delayed sweep windowed on the vertical interval test signals (VITS), the IRE displayed full screen, and a complete field.

- 1 Connect a TV signal to channel 1, then press Autoscale .
- 2 Press Display ], then press the Peak Det softkey.
- 3 Press Mode ], then press the TV softkey.
- 4 Press slope/Coupling, then press the Field 2 softkey.

Figure 26

Polarity Selects either positive or negative sync pulses.
Field 1 Triggers on the field 1 portion of the video signal.
Field 2 Triggers on the field 2 portion of the video signal.
Line Triggers on all the TV line sync pulses.
HF Rej Controls a 500 kHz low pass filter in the trigger path.

- 5 Set the time base to  $200 \,\mu$ s/div, then center the signal on the display with the delay knob (delay about 800  $\mu$ s).
- 6 Press Main/Delayed , then press the Delayed softkey.
- 7 Set the delayed sweep to  $20 \,\mu$ s/div, then set the expanded portion over the VITS (delay about 988.8  $\mu$ s).

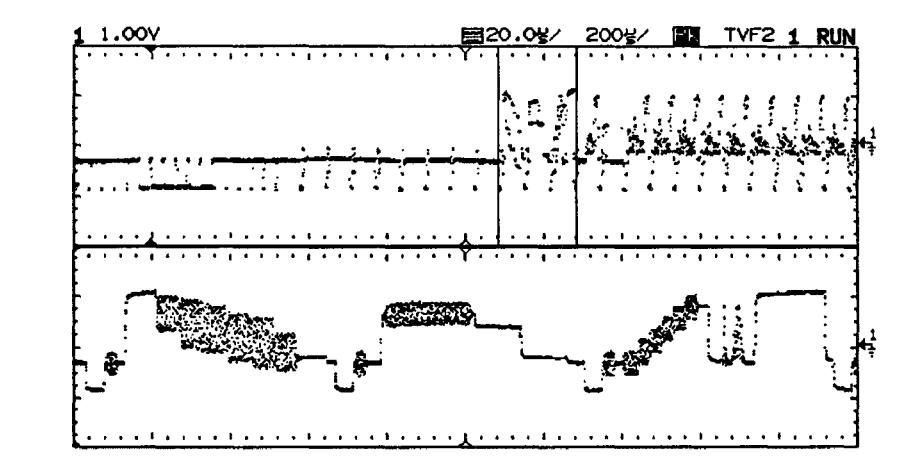

Second vertical interval windowed on the VITS

- 8 Press Main/Delayed ], then press the Main softkey.
- 9 Use the horizontal vernier to change the time base to  $7 \,\mu$ s/div, then center the signal on the display with the delay knob (delay about 989  $\mu$ s).

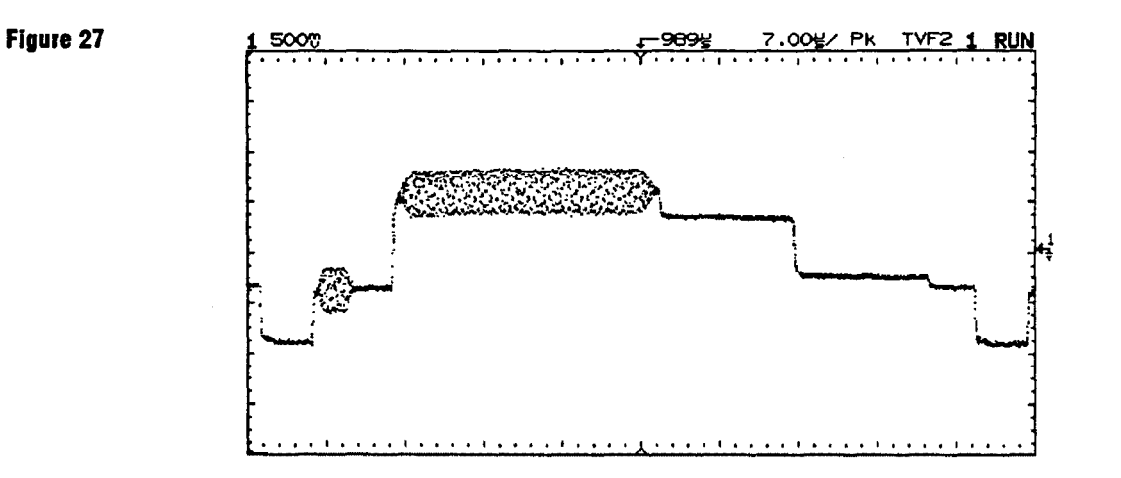

Full screen display of the IRE

10 Change the time base to 2.00 ms/div, then center the signal on the display with the delay knob (delay about 9.24 ms).

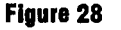

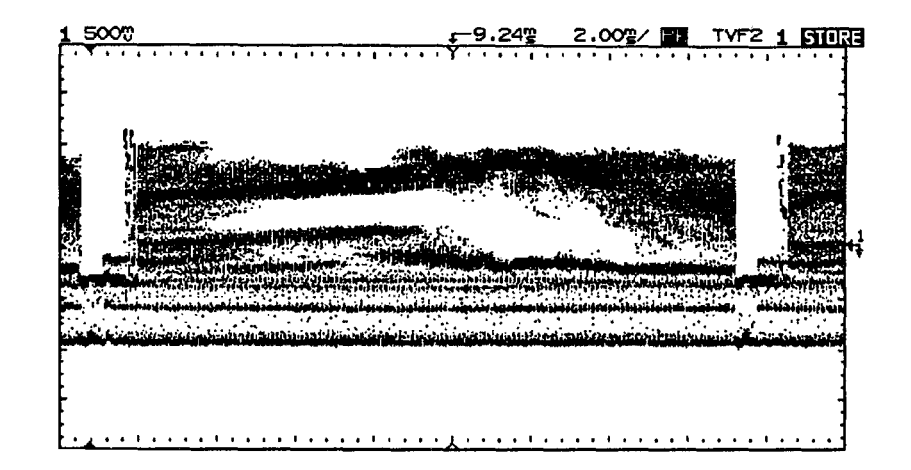

#### Display of a full field

#### TV trigger operating hints

The color burst never really changes phase, it just looks doubled triggered because its frequency is an odd multiple of one half the line frequency.

When looking at live video (usually a field), use peak detect to improve the appearance of the display.

When making cursor measurements, use Autostore since you are usually looking for pulse flatness and extremes.

When using line trigger, use minimum holdoff to display all the lines. Due to the relationship between the horizontal and vertical sync frequencies the display looks like it is untriggered, but it is very useful for TV waveform analysis and adjustment because all of the lines are displayed.

### To save or recall traces

The oscilloscope has two pixel memories for storing waveforms. The following exercise guides you through how to store and recall wavrforms from pixel memories.

- 1 Connect a signal to the oscilloscope and obtain a stable display.
- 2 Press Trace .

A softkey menu appears with five softkey selections. Four of the softkeys are trace memory functions.

**Trace** Selects memory 1 or memory 2.

Trace Mem Turns on or off the selected memory.

**Save to** Saves the waveform to the selected memory. The front-panel setup is saved to a separate memory location.

**Clear** Erases the selected memory.

**Recall Setup** Recalls the front-panel setup that was saved with the waveform.

Operating Your Oscilloscope **To save or recall traces** 

.

3 Toggle the **Trace** softkey to select memory 1 or memory 2.

#### 4 Press the save to softkey.

The current display is copied to the selected memory.

5 Turn on the **Trace Mem** softkey to view the stored waveform.

The trace is copied from the selected trace memory and is displayed in half bright video.

The automatic measurement functions do not operate on stored traces. Remember, the stored waveforms are pictorial information rather than stored data.

- If you have not changed the oscilloscope setup, use the cursors to make the measurements.
- If you have changed the oscilloscope setup, press the **Recall Setup** softkey. Then, use the cursors to make the measurements.

#### Trace memory operating hint

The standard oscilloscope has volatile trace memories. When you add an interface module to the oscilloscope, the trace memories become nonvolatile.

# To use the XY display mode

The XY display mode converts the oscilloscope from a volts versus time display to a volts versus volts display. You can use various transducers so the display could show strain versus displacement, flow versus pressure, volts versus current, or voltage versus frequency. This exercise shows a common use of the XY display mode by measuring the phase shift between two signals of the same frequency with the Lissajous method.

- 1 Connect a signal to channel 1, and a signal of the same frequency but out of phase to channel 2.
- 2 Press Autoscale, press Main/Delayed, then press the xx softkey.
- 3 Center the signal on the display with the Position knobs, and use the Volts/Div knobs and the vertical **vernier** softkeys to expand the signal for convenient viewing.

$$\sin\theta=\frac{A}{B}\,or\,\frac{C}{D}$$

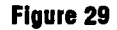

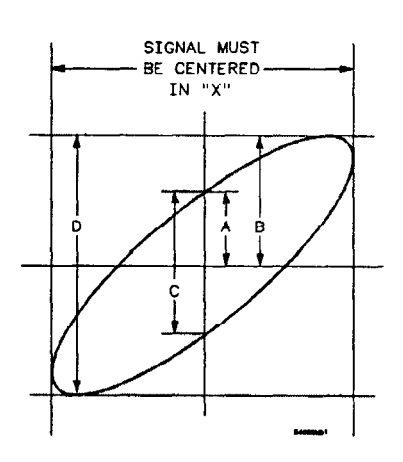

Figure 30

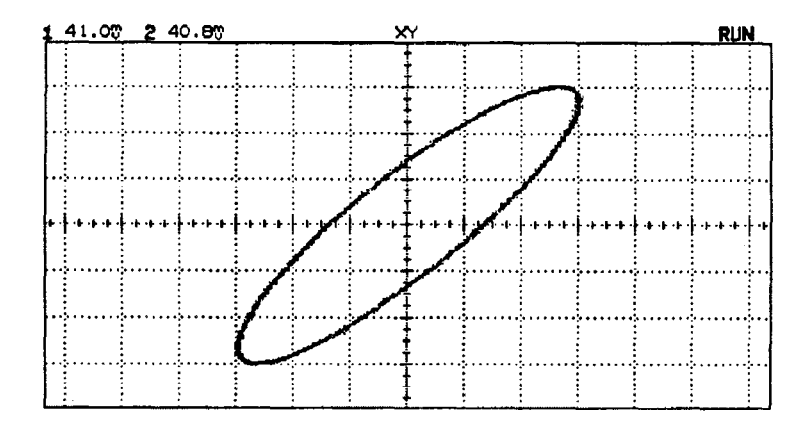

4 Press Cursors .

# 5 Set the Y2 cursor to the top of the signal, and set Y1 to the bottom of the signal.

Note the  $\Delta Y$  value at the bottom of the display. In this example we are using the Y cursors, but you could have used the X cursors instead. If you use the X cursors, make sure you center the signal in the Y axis.

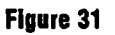

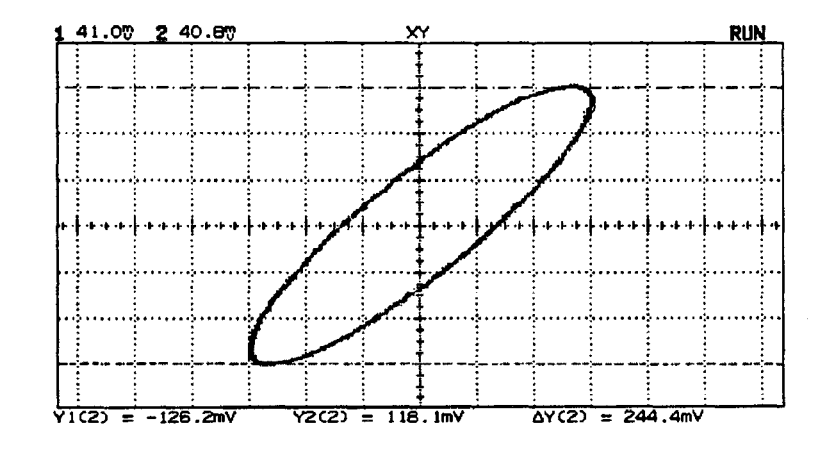

6 Move the Y1 and Y2 cursors to the center of the signal. Again, note the  $\Delta$ Y value.

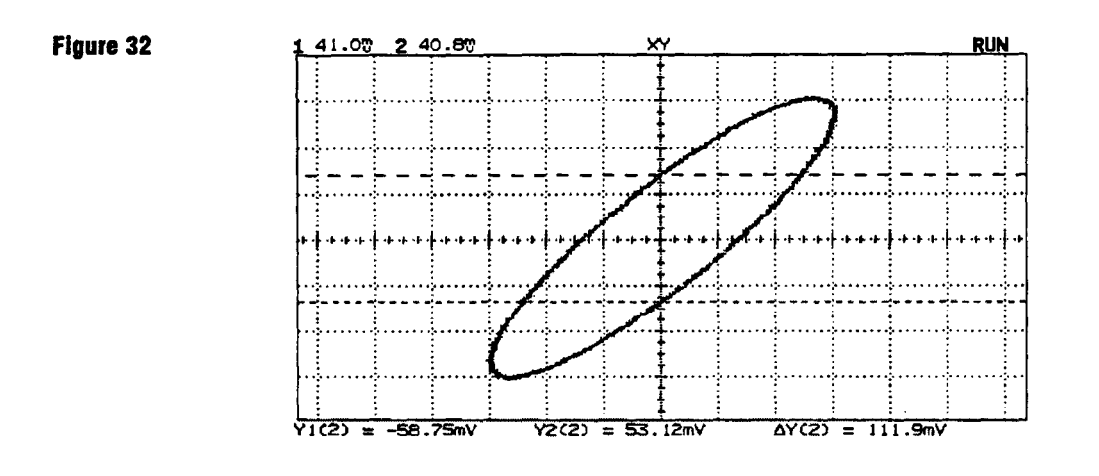

7 Calculate the phase difference using formula below.

 $\sin \theta = \frac{second \ \Delta \ Y2}{first \ \Delta \ Y2} = \frac{111.9}{244.4} = 27.25$  degrees of phase shift.

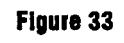

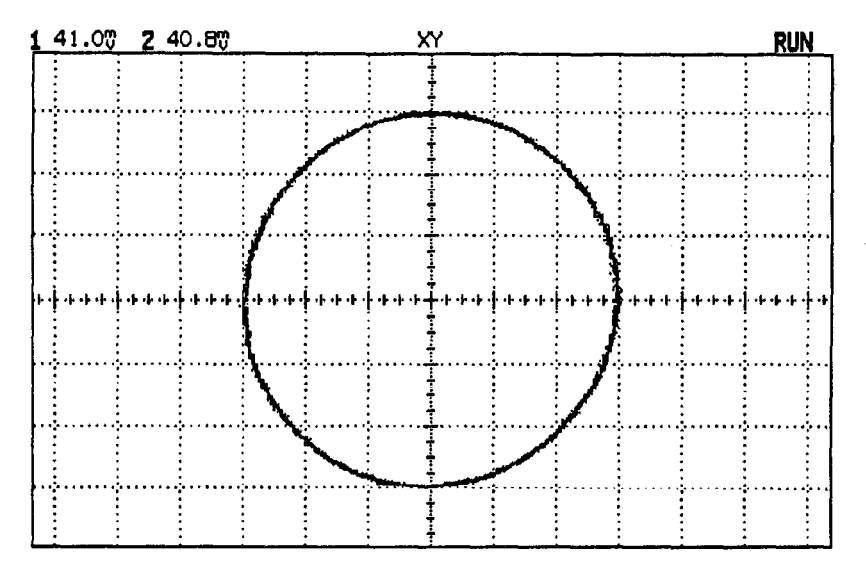

### Signals are 90° out of phase

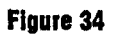

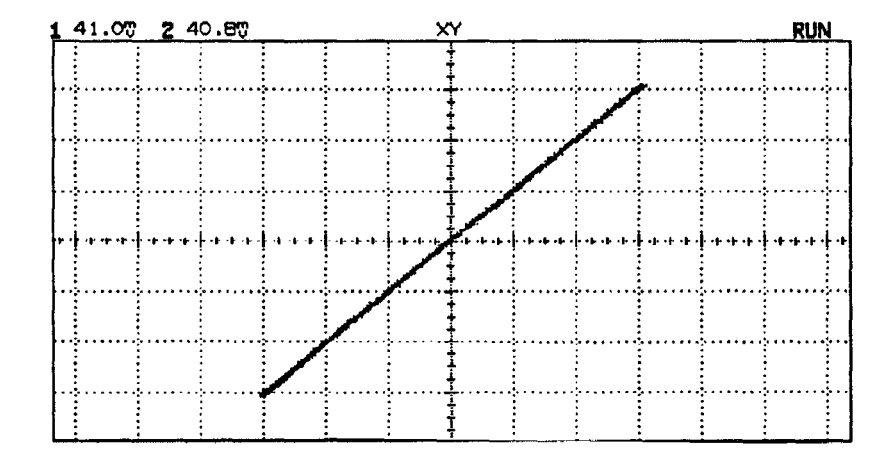

#### Signals are in phase

Operating Your Oscilloscope To save or recall front-panel setups

#### XY display mode operating hint

When you select the XY display mode, the time base is turned off. Channel 1 is the X-axis input, channel 2 is the Y-axis input, and channel 4 (external trigger in the HP 54600A) is the Z-axis input. If you only want to see portions of the Y versus X display, use the Z-axis input. Z-axis turns on and off the trace (analog oscilloscopes called this Z-blanking because it turned the beam on and off). When Z is low (<1.3 V), Y versus X is displayed; when Z is high (>1.3 V), the trace is turned off.

# To save or recall front-panel setups

There are 16 memories for storing front-panel setups. Saving front-panel setups can save you time in situations where several setups are repeated many times. For example, production test lines.

- 1 Press Setup .
- 2 To change the selected memory location, press either the left-most softkey or turn the knob closest to the Cursors key.
- 3 Press the **Save** softkey to save a front-panel setup, then press the **Recall** softkey to recall a front-panel setup.